## my Heliotrope User Guide

## **Major PINs**

## **All Major PINs**

- 1. Go to <u>www.purchase.edu/faculty-and-staff/</u>
- 2. Click on myHeliotrope and login with your Purchase College ID and password.
- 3. Click Faculty Services.
- 4. Click Advising Menu.
- 5. Click All Major PINs.
- 6. Select the Term and lick Get Info.
- 7. All declared students will appear with the PIN listed on the right.

Additionally,

- The list is sortable by first and last names. Simply click on the label.
- If the student doesn't have a PIN for the registration term, they no longer need one.